## ACESSO AO SIGEPE SERVIDOR\*

1. O servidor acessa o Portal de Serviços do Servidor no link https://servicosdoservidor.planejamento.gov.br , por meio dos navegadores Internet Explorer ou Mozilla Firefox, e clica no ícone SIGEPE Servidor;

|                                                      | O ste està otmizado para versão     | do Firelox 10 e internet Expl | orer 8. Favor atualize seu navegado | or.                     | © Fecha                      | ^ |
|------------------------------------------------------|-------------------------------------|-------------------------------|-------------------------------------|-------------------------|------------------------------|---|
| tr para o conteácio 🖬 🖪 n para o menu 🖲              | 👔 la para a buara 🛐 🛛 la para o rod | apo El                        |                                     | ACESSION                | DADE ALTO CONTRASTE          |   |
| Serviços do                                          | Servidor                            |                               |                                     | Buscar no               | portat Q                     |   |
| GOVERNO FEDERAL                                      |                                     |                               |                                     |                         | BAcesso Seguro               |   |
| ABSUNTOS                                             | SERVIÇOS                            |                               | Serve, us the Servedue              | Carodale (In Provension | Apresentação — Albite Liti P |   |
| Aprosentação<br>Informes<br>Alo SEGEP<br>Links Úteis | a 22<br>SIGEPE Sanykkr              | Autonicação de                | Ultime Contracteque                 | Dades Cadastrais        | e Edua                       | L |
|                                                      | Dados Financeiros                   | Consignações                  | Seude do Servidor                   | Manuais                 | Declarações                  |   |
|                                                      | INFORMES                            |                               |                                     |                         |                              |   |
|                                                      | Segep inicia<br>Governo Fe          | uma das<br>deral              | maiores pe                          | squisas sa              | lariais do                   |   |
|                                                      | A Importancia do Instrumer          | no e trazer subsidio t        | echico has hegoclações              | uabamistas,             |                              | ~ |

2. Na página seguinte, na lateral direita, o servidor clica em "Sou Servidor ou Pensionista e li as Instruções de Acesso", insere seu CPF e senha nos campos solicitados e clica em acessar;

| Seja bem vindo ao SPGEPE.                                                                                            | Controlation                                            |
|----------------------------------------------------------------------------------------------------|---------------------------------------------------------|
| A Secretaria de Gestão Pública do Ministêrio do Planejamento apresenta o Sistema de Gestão de                        | SISTEMA DE GESTÃO DE PESSOAS                            |
| Pessoas do Governo Federal - SIGEPE. Ele substituirá gradativamente as funcionalidades suportadas                    | SIGEPE                                                  |
| pelo Siape, Siape-CAD, SIAPENet/Gestor e Extrator, trazendo uma serie de inovações e melhorias nos                   |                                                         |
| processos de trabalho de gestão de pessoas.                                                                          |                                                         |
| INSTRUÇÕES DE ACESSO                                                                                                 |                                                         |
| SERVIDYAYA)                                                                                                    | Acesso ao SIGEPE                                        |
| Se você ja utilizava o SIAPENet/Servidor e ocessava por mejo de Identificação                                        | Selecione uma das opções:                               |
| senha, agora passa a acessar o SIGEPE apenas com CPF e a meama so                                                    | Sou Servidor ou Pensionista e li as Instruções de Acess |
| SIAPENet/Servidor.                                                                                                   | O Sou Gestor de Pessoas e li as Instruções de Acesso    |
|                                                                                                    | CPF                                                     |
|                                                                                                    |                                                         |
| PENSIONISTA                                                                                                    | Senha 🔒                                                 |
| Se voce utilizava o SIAPENet/Pensionista e acessava por meio de Matricula, usuario e senha.                          |                                                         |
| agora passa a acessar o SIGEPE apenas com o CPF e a mesma senha utilizada no                                         | Precisa de Ajuda?                                       |
| SIAPENet/Pensionista.                                                                                                |                                                         |
|                                                                                                    | LOGIN COM CERTIFICADO DIGITAL                           |
| GESTOR(A) DE PESSOAS                                                                                                 | Se ja possui certificado digital, Certificado           |
| Se você jû utilizava o SIAPENet/Órgão, o acesso não muda. A senha é a mesma utilizada no                             | Digital" e informe o código PIN.                        |
| SIAPENet/Órgilo. Se ja possui certificado digital, clique no botilo "Certificado Digital" e informe o<br>código PIN. | Crientações Gerais                                      |
|                                                                                                    |                                                         |

3. Após efetuar o login no sistema, o servidor será redirecionado para a sua área de trabalho, em que poderá ter acesso às opções de último contracheque, dados cadastrais, férias, dados financeiros, consignações, saúde do servidor, manuais, declarações e previdência complementar.

| nestêno do Planejame | nto, Orçamento e Gostão              |                  | pular para o co | nteŭdo 🔺 fonte normal | A' A' & contraste |
|----------------------|--------------------------------------|------------------|-----------------|-----------------------|-------------------|
| 5                    |                                      |                  |                 | Meu Cadautro          | -                 |
| Vocé está i          | em. Portal de Serviços do Servidor ; | Área de Trabalho |                 |                       |                   |
|                      | <b></b>                              |                  | 1               | S                     |                   |
|                      | Oltimo Contracheque                  | Dados Cadastrais | Ferias          | Dados Financei        | 105               |
|                      | 3                                    | <u></u>          |                 | Declaracture          |                   |
|                      | RPC                                  |                  |                 |                       |                   |
|                      | Previdência<br>Complementar          |                  |                 |                       |                   |
|                      |                                      |                  |                 |                       |                   |
|                      |                                      |                  |                 |                       |                   |

## **RECUPERAR SENHA**

1. Siga as instruções do item 1 do tópico anterior;2. Na página seguinte, na lateral direita, o servidor clica em "Sou Servidor ou Pensionista e li as Instruções de Acesso" e, em seguida, em "Precisa de Ajuda?"

| Planticipation comes | idor(a).                                                  |                                                                                                    |                |                         |                          |
|----------------------|-----------------------------------------------------------|----------------------------------------------------------------------------------------------------|----------------|-------------------------|--------------------------|
| Seja bern vindo      | ao SIGEPE.                                                |                                                                                                    | Cult           | 1 1 1 2 2 3             |                          |
| A Secretaria de      | Gestão Pública do Ministério do Planejamento aprese       | nia o Sistema de Gestão de 👘                                                                                                    | N.Y.           | The SISTEMA             | DE GESTÃO DE PESSOAS     |
| Pessoas do Gov       | erno Federal – SHEPE. Lite substitues gradativament       | e as funcionalidades suportadas                                                                                                    | ALL S          | S                       | IGEPE                    |
| pelo Siape, Siap     | e-CAD, SIAPENet/Gestor e Extrator, trazendo uma seri      | e de inovações e melhorias nos                                                                                                    | 24             |                         |                          |
| processos de tra     | ibalho de gestão de pessoas                               |                                                                                                    |                |                         |                          |
|                      | NSTRUÇÕES DE ACESSO                                       |                                                                                                    |                |                         |                          |
| BEHVIDORIA           |                                                           |                                                                                                    | Acesso ao Si   | OEPE                    |                          |
| Se você lá u         | tilizava o SIAPENet/Servidor e acessava por mejo de       | Identific and the second second | Selecione un   | na das opções           |                          |
| senha, agor          | a passa a acessar o SIGEPE apenas com CPF e               | a meumi                                                                                                    | Sou Serv       | idor ou Pensionista e   | li as instruções de Aceu |
| SIAPENet/S           | ervidar.                                                  |                                                                                                    | Orsabroren     | or on svensous e a as i | imilruções de Acesso     |
|                      |                                                           |                                                                                                    | CPF            | 1                       |                          |
|                      |                                                           |                                                                                                    |                |                         |                          |
| PENSIONEST           | •                                                         |                                                                                                    | Senha          |                         |                          |
| Se vocé util         | izava o SIAPENet/Pensionista e acessava por meio          | de Matric                                                                                                    |                |                         |                          |
| ingora pasa          | a a acessar o SIGEPE apenas com o CPF e a                 | meuma                                                                                                    | Precina de A   | juda?                   | Adessar                  |
| SIAPENet/P           | essionista.                                               |                                                                                                    |                |                         |                          |
|                      |                                                           |                                                                                                    | DOIN COM       |                         |                          |
| GESTOR(A) D          | E FESSOAS                                                 |                                                                                                    | Se ja possui   | certificado digital.    | Certificado              |
| Se você jê i         | itilizava o SIAPENet/Órgão, o acesso não muda. A i        | enha é a mesma utilizada no 🛛 🚦                                                                                                    | Digital" e inf | orme o código PIN.      | Digital @                |
| SIAPENet/Ó           | rgão. Se já ponsui certificado digital, clique no botão ' | Certificado Digital" e informe o                                                                                                    | Crientac       | les Gerals              |                          |
| código PIN.          |                                                           |                                                                                                    |                |                         |                          |
|                      |                                                           |                                                                                                    |                |                         |                          |

3. Na próxima tela, na lateral direita, clique em "Esqueci minha senha" e, em seguida, em avançar;

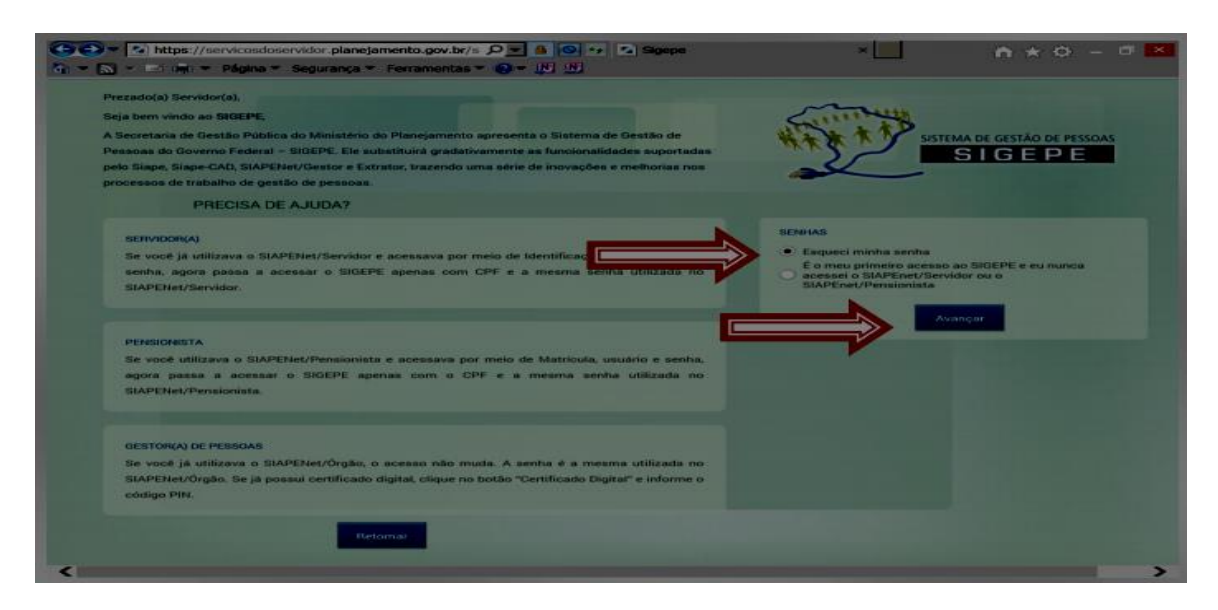

4. Na tela seguinte, informe seus dados e clique em recuperar senha, na extremidade inferior direita. Uma mensagem com o usuário e a senha será encaminhada para o e-mail cadastrado.

| Ministério do Planejamento, Orçamento e Gestão                         | pular para o conteúdo                  | A fonte normal       | i A* i A* i 🗣 contraste | ~ |
|------------------------------------------------------------------------|----------------------------------------|----------------------|-------------------------|---|
|                                                                        |                                        |                      |                         |   |
| Voce esta em: Segurança / Hecuperar Senna<br>Recuperar Senha           |                                        | _                    |                         |   |
| CPF: *                                                                 |                                        |                      |                         |   |
| Data de Nascimento: *                                                  |                                        |                      |                         |   |
| RG (Número e UF): *                                                    |                                        |                      |                         |   |
| Primeiro Nome da Mãe:                                                  |                                        |                      |                         |   |
| Código de Segurança:   Recuperar Código                                |                                        |                      |                         |   |
| Conteùdo da Imagem: *                                                  |                                        |                      |                         |   |
|                                                                        |                                        |                      |                         |   |
|                                                                        |                                        |                      |                         |   |
|                                                                        |                                        |                      | cuperar Senha Voltar    |   |
| Secretaria de Gestão Pública - SEGEP   Esplanada dos Ministérios - Blo | xco K - 4º Andar - Brasilia-DF - 70040 | 960   Telefone: 0800 | 0.9782328               | ~ |

## PRIMEIRO ACESSO PARA QUEM NUNCA ACESSOU O SIGEPE OU O SIAPENET

Siga as instruções dos itens 1 e 2 do tópico anterior;
 Na tela de ajuda, clique em "É o meu primeiro acesso ao SIGEPE e eu nunca acessei o SIAPEnet/Servidor ou o SIAPEnet/Pensionista" e em avançar;

| IBRASIL Acesso à informação                                                                     | Parti                                     | tipe Serviços                                                                                                    | Legislação Canais              |
|-------------------------------------------------------------------------------------------------|-------------------------------------------|----------------------------------------------------------------------------------------------------|--------------------------------|
| Ministério de Planejamento, Orçamento e Gestão                                                  | <ul> <li>putar para o conteúdo</li> </ul> | A fonte normal                                                                                                    | A A A Gontraste                |
| Prezado(a) Servidor(a).                                                                         | ~                                         |                                                                                                    |                                |
| Beja bem vindo ao BIGEPE.                                                                       | Sall                                      | a state of the state of the sta |                                |
| A Secretaria de Gestão Pública do Ministério do Planejamento apresenta o Sistema de Gestão de   | - +i+ X                                   | SISTEM                                                                                                    | A DE GESTÃO DE PESSOAS         |
| pelo Siape, Siape-CAD, SIAPENet/Gestor e Estrator, trazendo uma série de inovações e melhorian  | inoa                                      |                                                                                                    | SIGEPE                         |
| processos de trabalho de gentão de pessóas.                                                     |                                           |                                                                                                    |                                |
| PRECISA DE AJUDA?                                                                               |                                           |                                                                                                    |                                |
| SETUMINE(A)                                                                                     | SERVICAS                                  |                                                                                                    |                                |
| Se vocé ja utilizava o SIAPENet/Servidor e accessova por meio de Identificare en accesso a      | O Enque                                   | ci minha senha                                                                                                    |                                |
| senha, agora passa a acessar o SIGEPE apenas com CPF e a mesma                                  | E o mo                                    | ei o SIAPEnet/Servido                                                                                                    | s SIGEPE e eu nunca<br>ar ou o |
| SIAPENet/Servidor                                                                               | SIAPE                                     | net/Pensionista                                                                                                    |                                |
|                                                                                                 |                                           | Avan                                                                                                    | cre 1                          |
| PENBIONISTA                                                                                     |                                           |                                                                                                    |                                |
| Se você utilizaya o SIAPENet/Pensionista e acessava por meio de Matricula, usuário e se         | entra.                                    |                                                                                                    |                                |
| agora passa a acessar o SIQEPE apenas com o CPF e a mesma senha utilizado                       | no                                        |                                                                                                    |                                |
| SIAPENet/Pensionista                                                                            |                                           |                                                                                                    |                                |
|                                                                                                 |                                           |                                                                                                    |                                |
| GESTOR(A) DE PESSOAS                                                                            |                                           |                                                                                                    |                                |
| Se você já utilizava o SIAPENet/Orgão, o acesso não muda. A senha é a mesma utilizad            | 8 710                                     |                                                                                                    |                                |
| SIAPENet/Orgão. Se já possui certificado digital, clique no botão "Certificado Digital" e infor | THE O                                     |                                                                                                    |                                |
| Conto Pin                                                                                       |                                           |                                                                                                    |                                |
| Retiring                                                                                        |                                           |                                                                                                    |                                |
|                                                                                                 |                                           |                                                                                                    |                                |
| <                                                                                               |                                           |                                                                                                    | ×                              |

3. Na próxima página, insira o CPF, confirme os dados pessoais na tela seguinte e clique em continuar. Uma mensagem com o usuário e uma senha provisória será encaminhada para o e-mail cadastrado;

| VIET PS A PHY SPRINGER / PHYPERIC ACCESSIN / CONTRACT DISCUSSION                                                                                         |  |               |        |
|----------------------------------------------------------------------------------------------------|--|---------------|--------|
| Confirmar Dados do Unuário                                                                                                    |  | _             |        |
| CPF; * Data de Naacimento: *  NG (Homero e UF) *  Primeiro Nome da Mãe:  Código de Segurança: *  Recuperar Código  Conteúdo da Imagen; *  Atexar Imagen; |  |               |        |
|                                                                                                    |  | Contraction ( | Vullar |

## **BLOQUEIO DE USUÁRIO**

1. O servidor tem até três tentativas de acesso para que o CPF e a senha sejam informados corretamente. Persistindo o erro ao informar os dados (que podem ser obtidos no SIGRH/Dados pessoais), o acesso será bloqueado por segurança. Para reverter esta situação será necessário entrar em contato com a CCAD/DAP (E-mail: ccad@dap.ufal.br e Telefone: (82) 3214-1107)

\* Material produzido pela Coordenadoria de Registro Funcional e Cadastral do Departamento de Administração de Pessoal – CCAD/DAP, baseado no roteiro do SIGEPE da Universidade Federal de Grandes Dourados – UFGD (http://portal.ufgd.edu.br/pro-reitoria/progesp/documentos-baixar)